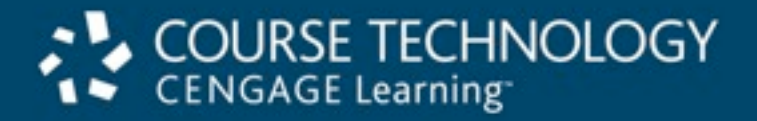

#### A+ Guide to Managing and Maintaining Your PC, 7e

#### Chapter 14 Optimizing Windows

Thursday, 10 October 2013

### Objectives

- Learn about Windows utilities and tools you can use to solve problems with Windows
- Learn how to optimize Windows to improve performance

# Windows Utilities and Tools to Support the OS

- Tools covered
  - Task Manager
  - System Configuration Utility (MSconfig)
  - Services console
  - Computer Management console
  - Microsoft Management Console (MMC)
  - Event Viewer
  - Reliability and Performance Monitor
  - Registry Editor

## Task Manager

• Taskmgr.exe displays applications and processes

| - trations | -             |             | en la faite de la faite des la faite |            |       |  |  |  |
|------------|---------------|-------------|--------------------------------------|------------|-------|--|--|--|
| ppecasions | Processes     | Services    | Performance                          | Networking | Users |  |  |  |
| Task       |               |             |                                      | Stat       | us    |  |  |  |
| 1 Syste    | m             |             |                                      | Runn       | ning  |  |  |  |
| Trend      | Micro AntiVie | rus plus An | tSpyware                             | Runn       | ning  |  |  |  |
|            |               |             |                                      |            |       |  |  |  |
|            |               |             |                                      |            |       |  |  |  |
|            |               |             |                                      |            |       |  |  |  |
|            |               |             |                                      |            |       |  |  |  |

**Figure 14-1** The Applications tab in Task Manager shows the status of active applications Courtesy: Course Technology/Cengage Learning

- Accessing task manager
  - Press Ctrl+Alt+Delete
  - Right-click taskbar blank area
  - Press Ctrl+Shift+Esc
  - Vista Start Search box or XP Run dialog box
    - Enter taskmgr.exe
- Applications tab
  - States: running or not responding
    - End task button at bottom of the window
    - Attempts a normal shutdown

- Processes tab
  - Lists system services and other processes, CPU time, and memory use
  - Identifies applications slowing down a system
- Showing all processes running under current user
  - System, Local Service, and Network Service accounts
    - Cannot display dialog box on-screen or interact with user
- Stopping a process
  - Click End Process
- Recommendation: use Applications tab first

| catons Proof | sses Service     | e Per | formance 14e | tworking Users |
|--------------|------------------|-------|--------------|----------------|
| nagetürne    | User Name        | CPU   | Henory (     | Description    |
| arss.exe     |                  | 01    | 1,048 K      |                |
| tom.exe      | Jean A           | 00    | 916 K        | Desktop        |
| xplorer.exe  | Jean A           | 03    | 13,400 K     | Windows        |
| ISASCui.exe  | Jean A           | 00    | 3,628 K      | Windows        |
| taskengexe   | Jean A           | 00    | 2,528 K      | Task Sche      |
| taskingrexe  | Jean A           | 24    | 1,600 K      | Windows        |
| sinlagon.exe |                  | 00    | 1,592 K      |                |
| iusudt.exe   | Jean A           | 00    | 1,025 K      | Windows        |
| Show proce   | sses from all us | 83    |              | End Process    |

**Figure 14-3** Processes running under the current user for a new Vista installation Courtesy: Course Technology/ Cengage Learning

A+ Guide to Managing and Maintaining Your PC, 7e

| plications Proces | ses Services   | Per | formance N | etworking Use | 15 |
|-------------------|----------------|-----|------------|---------------|----|
| Image Name        | User Name      | CPU | Memory (   | Description   |    |
| audiodg.exe       | LOCAL          | 00  | 620 K      | Windows       |    |
| csrss.exe         | SYSTEM         | 00  | 1.060 K    | Client Ser    | 11 |
| csrss.exe         | SYSTEM         | 04  | 1.048 K    | Client Ser    |    |
| dvm.exe           | Jean A         | 00  | 916 K      | Desktop       |    |
| explorer.exe      | Jean A         | 04  | 13,348 K   | Windows       |    |
| isass.exe         | SYSTEM         | 00  | 924 K      | Local Sec     | 1  |
| lsm.exe           | SYSTEM         | 00  | 1.068 K    | Local Ses     | 11 |
| MSASCul.exe       | Jean A         | 00  | 3.628 K    | Windows       |    |
| SearchFilterH     | SYSTEM         | 00  | 1,568 K    | Microsoft     |    |
| SearchIndexe      | SYSTEM         | 00  | 4,748 K    | Microsoft     |    |
| SearchProtoc      | SYSTEM         | 00  | 2,584 K    | Microsoft     |    |
| services.exe      | SYSTEM         | 00  | 1,656 K    | Services      | -  |
| S.svc.exe         | NETWO          | 00  | 3.912 K    | Microsoft     |    |
| smss.exe          | SYSTEM         | 00  | 184 K      | Windows       |    |
| spoolsv.exe       | SYSTEM         | 00  | 2,652 K    | Spooler S     |    |
| sychost.exe       | SYSTEM         | 00  | 1,584 K    | Host Proc     |    |
| sychost.exe       | SYSTEM         | 00  | 400 K      | Host Proc     |    |
| sychost.exe       | NETWO          | 00  | 2,032 K    | Host Proc     |    |
| sychost.exe       | SYSTEM         | 01  | 14,040 K   | Host Proc     |    |
| sychost.exe       | SYSTEM         | 00  | 16,240 K   | Host Proc     |    |
| eurhort ava       | NETINO         | 00  | 1 160 /    | Host Dros     | -  |
| Show processes    | from all users |     |            | End Duntan    |    |

Figure 14-4 Vista processes for all users Courtesy: Course Technology/ Cengage Learning

- Viewing running application processes
  - Select application listed on Applications tab
    - Right-click it and select Go To Process
  - End the process and all related processes
    - Right-click the process and select End Process Tree
    - Do not end Windows critical process
- Process priority level
  - Determines position CPU resources queue
  - Use Task Manager to change priority level

- Services tab
  - Lists currently installed services with status

| plications Proc | esses | Services | Perfor | mance  | Networking | Users |
|-----------------|-------|----------|--------|--------|------------|-------|
| Name            | PID   | Descript | ion    | Status | Group      | Ŀ     |
| SamSs           | 556   | Security | Ac     | Runn   |            | 1     |
| ProtectedSt     | 556   | Protects | ed     | Runn   |            |       |
| NetTopPort      |       | Net.Tcp  | Po     | Stop   |            |       |
| Netlogon        |       | Netlogor | n      | Stop   |            |       |
| Keylso          |       | CNG Ker  | y Is   | Stop   |            |       |
| idsvc           |       | Window   | s C    | Stop   |            |       |
| PlugPlay        | 724   | Plug and | Play   | Runn   | DcomLaur   | h     |
| DcomLaunch      | 724   | DCOM S   | er     | Runn   | DcomLaur   | h     |
| WinHttpAut      | 1640  | WINHTT   | P      | Runn   | LocalServi | ice   |
| WebClient       | 1640  | WebClie  | nt     | Runn   | LocalServi | ice   |
| woncsvc         |       | Window   | s C    | Stop   | LocalServi | ice   |
| W32Time         | 1640  | Window   | s Ti   | Runn   | LocalServi | ce    |
| uprphost        | 1640  | UPhP De  | nic    | Runn   | LocalServi | ce    |
| THREADOR        |       | Thread   | 0r     | Stop   | LocalServi | ce    |
| TBS             |       | TPM Bas  | ie     | Stop   | LocalServi | ice - |
|                 |       |          |        |        | Serv       | ices  |

A+ Guide to Managing and Maintaining Your PC, 7e

**Figure 14-7** This Services tab of Windows Vista Task Manager gives the current status of all installed services Courtesy: Course Technology/Cengage Learning

- Performance tab
  - Identifies applications, processes using most CPU time

| 18 Windows Task N                           | Aanager                  |                                             |
|---------------------------------------------|--------------------------|---------------------------------------------|
| File Options Vi                             | ear Help                 |                                             |
| Applications Proce                          | sses Services            | Performance Networking Users                |
| CPU Usage                                   | CPU Usage H              | Natury .                                    |
| 0.8                                         |                          |                                             |
| Memory                                      | Physical Her             | kery Usage History                          |
| K. 14 GA                                    |                          |                                             |
| Physical Henery                             | (94)                     | System                                      |
| Total                                       | 2637                     | Handes 24464                                |
| Free                                        | 1906                     | Processes 90                                |
| Kernel Henory<br>Total<br>Paged<br>Norpaged | (HE)<br>288<br>135<br>82 | Lip Time 2:30:34<br>Page File 3523H / 4333H |
| Processes 90 C                              | PUUsage 12%              | Physical Memory: 57%                        |

A+ Guide to Managing and Maintaining Your PC, 7e

**Figure 14-8** The Performance tab window shows details about how system resources are being used

Courtesy: Course Technology/ Cengage Learning

- Networking tab
  - Displays how heavily network being used by a computer

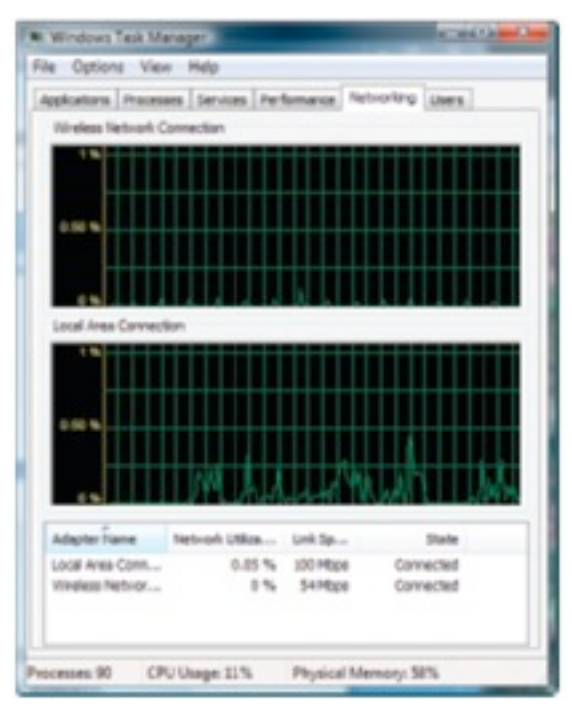

A+ Guide to Managing and Maintaining Your PC, 7e

Figure 14-9 Use the Networking tab of Task Manager to monitor network activity Courtesy: Course Technology/ Cengage Learning

- Users tab
  - Shows all users currently logged on
  - Log off user to improve performance

| pications Proc        | nsses | Servio | es   Performance   Netw   | oring Users         |            |
|-----------------------|-------|--------|---------------------------|---------------------|------------|
| User "                | 10    | Statu  | a Clert Name              | Session             |            |
| 2 Jean An<br>Day Dark | 1 2   | Active | r<br>wected               | Console             |            |
|                       |       |        | Windows Task Mana         | ger 👘               |            |
|                       |       |        | If you log off a be lost. | user, their unsaved | data might |
|                       |       |        |                           |                     |            |
|                       |       |        | Do you want to con        | tinue!              |            |
|                       |       |        | Do you want to con        | Cirue!              | Cancel     |

A+ Guide to Managing and Maintaining Your PC, 7e

Thursday, 10 October 2013

1. To end a process within task manager, click \_\_\_\_\_\_

- 1. To end a process within task manager, click \_\_\_\_\_\_
- Answer: End Process

- 1. To end a process within task manager, click \_\_\_\_\_\_
- Answer: End Process
- 2. The \_\_\_\_\_\_ program allows a user to view the applications and processes running on a computer, as well as information about process and memory performance, network activity, and user activity.

- 1. To end a process within task manager, click \_\_\_\_\_\_
- Answer: End Process
- 2. The \_\_\_\_\_\_ program allows a user to view the applications and processes running on a computer, as well as information about process and memory performance, network activity, and user activity.
- Answer: Taskmgr.exe

- 1. To end a process within task manager, click \_\_\_\_\_\_
- Answer: End Process
- 2. The \_\_\_\_\_\_ program allows a user to view the applications and processes running on a computer, as well as information about process and memory performance, network activity, and user activity.
- Answer: Taskmgr.exe
- 3.Within Task Manager, the \_\_\_\_\_\_ tab provides details about how a program uses system resources.

- 1. To end a process within task manager, click \_\_\_\_\_\_
- Answer: End Process
- 2. The \_\_\_\_\_\_ program allows a user to view the applications and processes running on a computer, as well as information about process and memory performance, network activity, and user activity.
- Answer: Taskmgr.exe
- 3.Within Task Manager, the \_\_\_\_\_\_ tab provides details about how a program uses system resources.
- Answer: Performance

- 1. To end a process within task manager, click \_\_\_\_\_\_
- Answer: End Process
- 2. The \_\_\_\_\_\_ program allows a user to view the applications and processes running on a computer, as well as information about process and memory performance, network activity, and user activity.
- Answer: Taskmgr.exe
- 3.Within Task Manager, the \_\_\_\_\_\_ tab provides details about how a program uses system resources.
- Answer: Performance
- 4. True or False: The Windows XP Task Manager includes the Services tab.

- 1. To end a process within task manager, click \_\_\_\_\_\_
- Answer: End Process
- 2. The \_\_\_\_\_\_ program allows a user to view the applications and processes running on a computer, as well as information about process and memory performance, network activity, and user activity.
- Answer: Taskmgr.exe
- 3.Within Task Manager, the \_\_\_\_\_\_ tab provides details about how a program uses system resources.
- Answer: Performance
- 4. True or False: The Windows XP Task Manager includes the Services tab.
- Answer: False

- 1. To end a process within task manager, click \_\_\_\_\_\_
- Answer: End Process
- 2. The \_\_\_\_\_\_ program allows a user to view the applications and processes running on a computer, as well as information about process and memory performance, network activity, and user activity.
- Answer: Taskmgr.exe
- 3.Within Task Manager, the \_\_\_\_\_\_ tab provides details about how a program uses system resources.
- Answer: Performance
- 4. True or False: The Windows XP Task Manager includes the Services tab.
- Answer: False
- 5. True or False: To improve Windows performance, a PC technician can log off a user.

- 1. To end a process within task manager, click \_\_\_\_\_\_
- Answer: End Process
- 2. The \_\_\_\_\_\_ program allows a user to view the applications and processes running on a computer, as well as information about process and memory performance, network activity, and user activity.
- Answer: Taskmgr.exe
- 3.Within Task Manager, the \_\_\_\_\_ tab provides details about how a program uses system resources.
- Answer: Performance
- 4. True or False: The Windows XP Task Manager includes the Services tab.
- Answer: False
- 5. True or False: To improve Windows performance, a PC technician can log off a user.
- Answer: True

# System Configuration Utility (MSconfig)

- Msconfig.exe •
  - Temporary fix to disable program or service from loading

| Service                                  | Manufacturer           | Status  | Date Disabled |    |                |
|------------------------------------------|------------------------|---------|---------------|----|----------------|
| Adobe LM Service                         | Adobe Systems          | Stopped |               |    |                |
| Application Experience                   | Microsoft Corporation  | Running |               |    |                |
| Application Layer Gateway Service        | Microsoft Corporation  | Stopped |               |    |                |
| Apple Mobile Device                      | Apple, Inc.            | Running |               |    |                |
| Vindows Audio Endpoint Builder           | Microsoft Corporation  | Running |               |    |                |
| Windows Audio                            | Microsoft Corporation  | Running |               |    |                |
| Base Filtering Engine                    | Microsoft Corporation  | Running |               |    |                |
| Background Intelligent Transfer          | Microsoft Corporation  | Running |               |    |                |
| Computer Browser                         | Microsoft Corporation  | Running |               |    | Figure 14-14   |
| Certificate Propagation                  | Microsoft Corporation  | Stopped |               |    |                |
| Microsoft .NET Framework NGEN            | Microsoft Corporation  | Stopped |               |    | view and contr |
| COM+ System Application                  | Microsoft Corporation  | Stopped |               | *  | launchod at at |
| Note that some secure Microsoft services | s may not be disabled. | Enable  | al Disable    | al | Course Techn   |

se MSconfig to l services rtup. Courtesy: ogy/Cengage

#### Services Console

- Launching the services console
  - Vista Start Search box or XP Run dialog box
    - Enter Services.msc

|                    | File Action View<br>dx eb I III II II | Help<br>Refi∎ moj > ■ = =                                                                                                    |                                                                                                    |                                                                                                    |                                                |                                                                                     | To Contra                                                                                                 |   |
|--------------------|---------------------------------------|----------------------------------------------------------------------------------------------------|----------------------------------------------------------------------------------------------------|----------------------------------------------------------------------------------------------------|------------------------------------------------|-------------------------------------------------------------------------------------|----------------------------------------------------------------------------------------------------|---|
|                    | Services (Local)                      | Second (2008)                                                                                                    | Name                                                                                                    | Description                                                                                           | (betus                                         | Stattup Tupe                                                                        | Leg Ce As                                                                                                 |   |
|                    |                                       | Into the service<br>Install the service<br>Description<br>Recipion attack applications the fluxes and<br>their to attack respiration working on<br>the box network, respira fluxes evolution on<br>the box network, respirations evolution<br>into applies of any applications evolution<br>into applies to any applications evolution<br>into applies to any applications evolution<br>into applies to any applications evolution. | Adobe LM Service Apple Mobile Dexi. Apple Mobile Dexi. Application Expert. Application Layer Application Layer Background Intell. Base Filtering Engl. | AdobeLM 5<br>Prevides th<br>Processes a<br>Facilitates 1<br>Provides zw<br>Transfers H<br>The Base FL | Darted<br>Statud<br>Stated<br>Stated<br>Stated | Menuel<br>Automatic<br>Automatic<br>Manuel<br>Manuel<br>Automatic (D.,<br>Automatic | Lecel Syste<br>Lecel Syste<br>Lecel Syste<br>Lecel Syste<br>Lecel Service<br>Lecel Syste<br>Lecel Service | 5 |
| àives descriptions |                                       | ing names and a name applicity against an t of fairs part                                                                                                    | Catificate Propag.<br>CND Key Bulletion<br>CDM+ Event Syst.<br>CDM+ System Ap.,<br>Computer Brower                                                     | Propagator<br>The Chillika<br>Supports Sys-<br>Maintains a                                            | Statud<br>Statud<br>Statud                     | Manual<br>Manual<br>Automatic<br>Manual<br>Automatic                                | Lacal Syste<br>Local Syste<br>Local Syste<br>Local Syste<br>Local Syste                                   |   |

Figure 14-18 The Services window is used to manage Windows services Courtesy: Course Technology/Cengage Learning

A+ Guide to Managing and Maintaining Your PC, 7e

#### Services Console (cont'd.)

- Selecting Properties
  - Provides more information about a service
    - Allows stopping or starting a service
- Service startup types
  - Automatic (Delayed Start): starts shortly after startup, after the user logs on
  - Automatic: starts when Windows loads
  - Manual: starts as needed
  - Disabled: cannot be started
- Useful when cleaning up a Windows system

#### Computer Management

- Consolidates several Windows administrative tools
  - Use to manage local PC and other network computers
  - Administrator authority required
    - Viewing may allow lesser privileges
- Accessing Computer Management in Vista
  - Enter compmgmt.msc in Vista Start Search box
  - Click Start, right-click Computer, and select Manage
  - Control Panel
    - Click System and Maintenance, click Administrative Tools, and double-click Computer Management

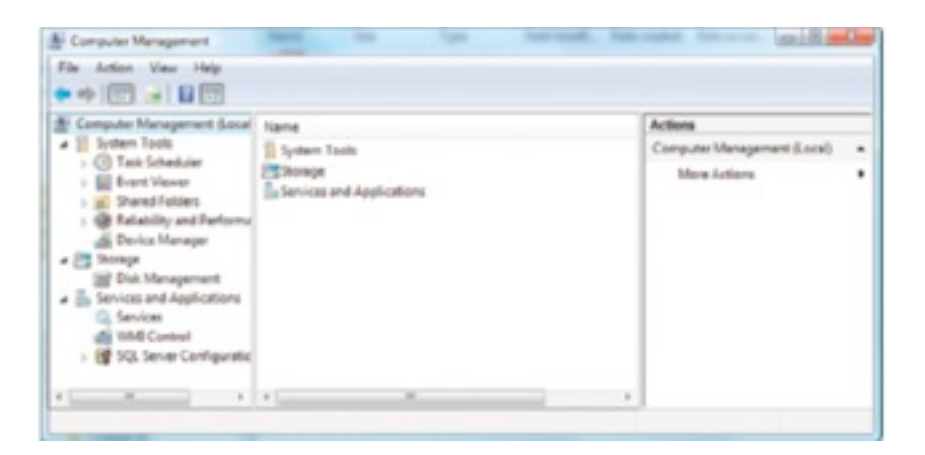

**Figure 14-20** Windows Computer Management combines several administrative tools into a single easy-toaccess window Courtesy: Course Technology/Cengage Learning

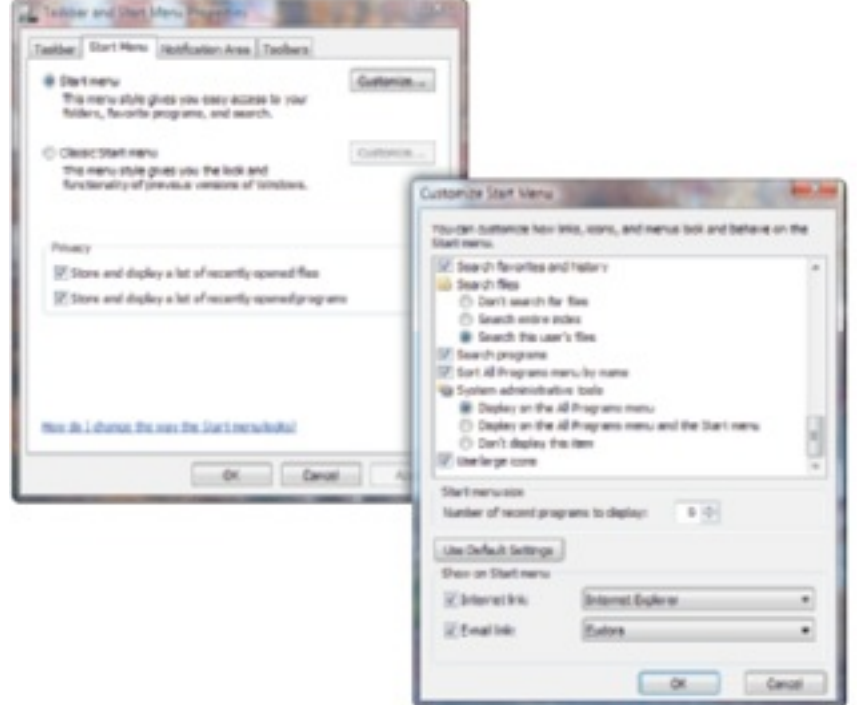

**Figure 14-21** Use the Taskbar and Start Menu Properties window to change items on the Start menu Courtesy: Course Technology/Cengage Learning

## Microsoft Management Console (MMC)

- Program file: mmc.exe
  - Windows utility to build customized console windows
    - Console is a single window containing one or more administrative tools
    - Snap-ins are individual tools in a console

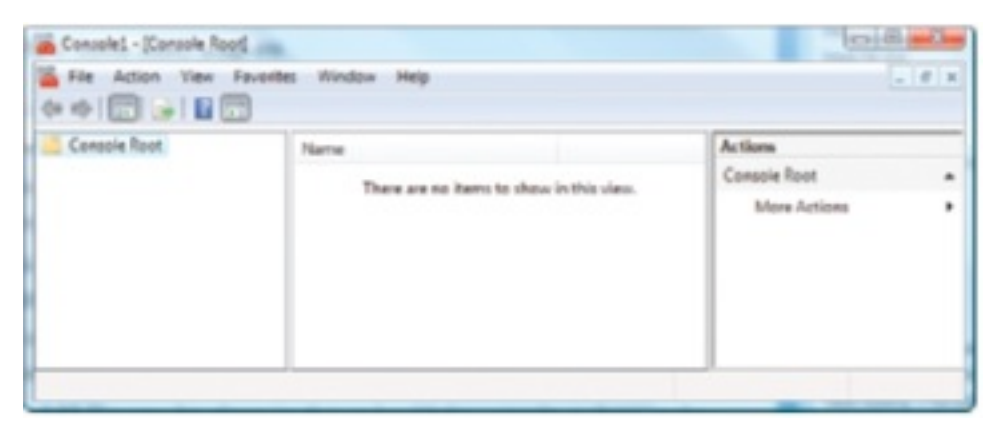

**Figure 14-22** An empty console. Courtesy: Course Technology/Cengage Learning

#### **Event Viewer**

- Eventvwr.msc
  - Tool for troubleshooting problems with Windows, applications, and hardware
  - Also a Computer Management snap-in
- Manages logs of events
  - Three most important views of logs
    - Application log
    - Security log
    - System log

## Event Viewer (cont'd.)

- Logs new to Windows Vista
  - Custom Views
  - The Setup log
  - The Forwarded Events
  - The Applications and Services Logs
  - The Subscriptions log
- System log: most important log other than security
  - Records three error event types
    - Information, warning, and error events

## Event Viewer (cont'd.)

- Click log to view
- Save time reviewing logs by using filters
  - To view most significant events when troubleshooting check Critical and Error under Event level
- Avoid ballooning log file
  - Set size limit
  - Specify what happens when log reaches this limit
- Event viewer is most useful in solving intermittent hardware problems

## **Reliability and Performance Monitor**

- Perfmon.msc (another MMC snap-in)
- Collects, records, and displays events (i.e., Data Collector Sets)
- Windows XP
- Monitor called Performance Monitor or System Monitor
- Starting the monitor
- Use Administrative Tool applet in Control Panel
- Open Computer Management Console
- Enter perfmon.msc in Vista Start Search box or XP Run box

# Reliability and Performance Monitor (cont'd.)

- Contains three monitoring tools
  - Performance Monitor provides real-time view of Windows performance counters
  - Reliability Monitor provides historical data showing stability
  - Data Collector Sets utility collects data about the system
- Viewing system diagnostics data as a report
  - Right-click System Diagnostics and select Latest Report from shortcut menu

# The Registry Editor

- Difficult problems might require editing or removal of a registry key
- Registry organization
  - Registry
    - Database designed with a treelike structure (i.e., hierarchical database)
    - Contains configuration information for Windows, users, software applications, and installed hardware devices
  - Registry built in memory at startup
    - Windows uses current hardware configuration and information taken from files

# The Registry Editor (cont'd.)

- Registry organized into five treelike structures
  - Each segment called a key
  - Each key can have subkeys
    - Subkeys can have more subkeys and can be assigned one or more values
  - Data is organized in hive files
    - Different from organization in registry keys
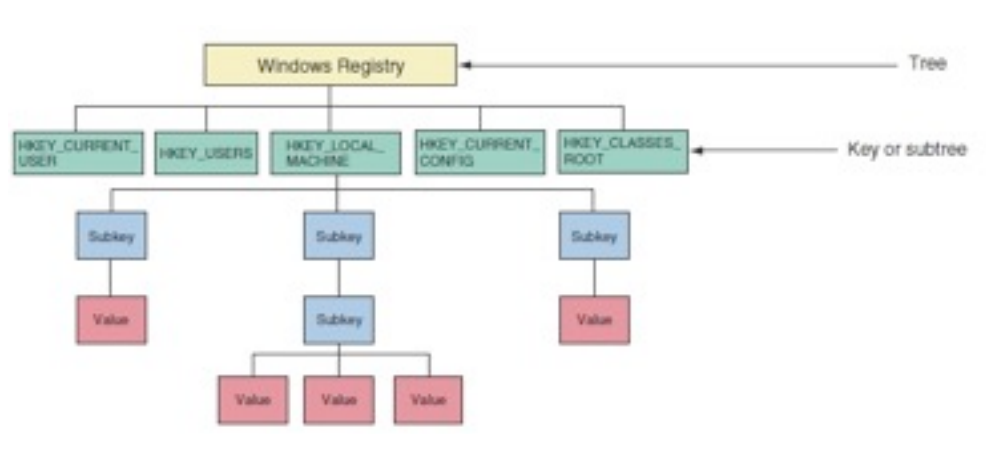

**Figure 14-36** The Windows registry is logically organized in an upside-down tree structure of keys, subkeys, and values Courtesy: Course Technology/Cengage Learning

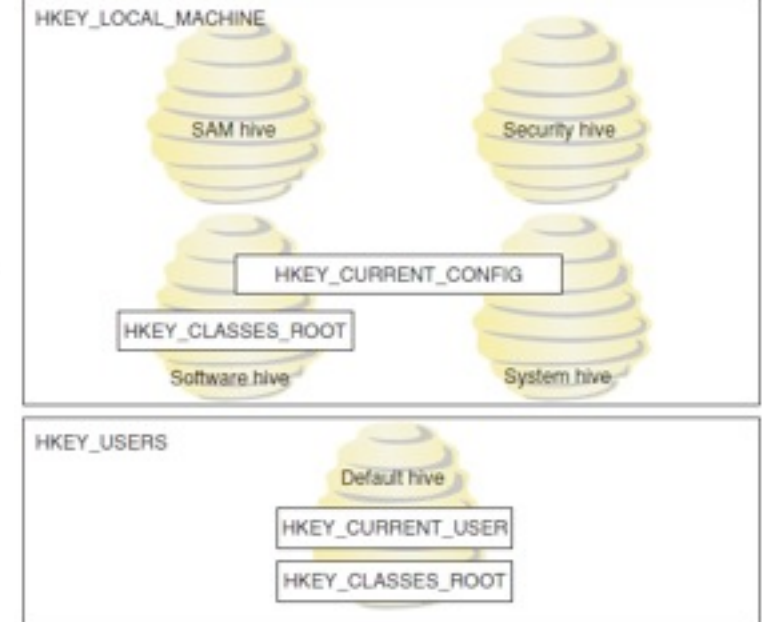

**Figure 14-37** The relationship between registry subtrees (keys) and hives Courtesy: Course Technology/ Cengage Learning

### The Registry Editor (cont'd.)

- Five keys:
  - HKEY\_LOCAL\_MACHINE (HKLM)
  - HKEY\_CURRENT\_CONFIG (HKCC)
  - HKEY\_CLASSES\_ROOT (HKCR)
  - HKEY\_USERS (HKU)
  - HKEY\_CURRENT\_USER (HKCU)

### The Registry Editor (cont'd.)

- Before editing the registry
  - Back up registry
    - Use System Protection to create a restore point
    - Back up a single registry key just before editing the key
    - Make an extra copy of the C:\Windows \System32\config folder
    - For Windows XP, back up the system state
  - Back up and restore individual keys
- Edit the registry with Registry Editor (regedit.exe)

A+ Guide to Managing and Maintaining Your PC, 7e

Thursday, 10 October 2013

• 1. True or False: MSconfig is a temporary fix to disable a program or service at startup.

- 1. True or False: MSconfig is a temporary fix to disable a program or service at startup.
- Answer: True

- 1. True or False: MSconfig is a temporary fix to disable a program or service at startup.
- Answer: True
- 2. To launch the Services console, type \_\_\_\_\_\_ in the Vista Start Search box.

- 1. True or False: MSconfig is a temporary fix to disable a program or service at startup.
- Answer: True
- 2. To launch the Services console, type \_\_\_\_\_\_ in the Vista Start Search box.
- Answer: services.msc

- 1. True or False: MSconfig is a temporary fix to disable a program or service at startup.
- Answer: True
- 2. To launch the Services console, type \_\_\_\_\_\_ in the Vista Start Search box.
- Answer: services.msc
- 3. True or False: A snap-in is a single window that contains one or more administrative tools, such as Device Manager or Disk Management.

- 1. True or False: MSconfig is a temporary fix to disable a program or service at startup.
- Answer: True
- 2. To launch the Services console, type \_\_\_\_\_\_ in the Vista Start Search box.
- Answer: services.msc
- 3. True or False: A snap-in is a single window that contains one or more administrative tools, such as Device Manager or Disk Management.
- Answer: False

- 1. True or False: MSconfig is a temporary fix to disable a program or service at startup.
- Answer: True
- 2. To launch the Services console, type \_\_\_\_\_\_ in the Vista Start Search box.
- Answer: services.msc
- 3. True or False: A snap-in is a single window that contains one or more administrative tools, such as Device Manager or Disk Management.
- Answer: False
- 4. True or False: Windows Reliability and Performance Monitor collects, records, and displays events.

- 1. True or False: MSconfig is a temporary fix to disable a program or service at startup.
- Answer: True
- 2. To launch the Services console, type \_\_\_\_\_\_ in the Vista Start Search box.
- Answer: services.msc
- 3. True or False: A snap-in is a single window that contains one or more administrative tools, such as Device Manager or Disk Management.
- Answer: False
- 4. True or False: Windows Reliability and Performance Monitor collects, records, and displays events.
- Answer: True

- 1. True or False: MSconfig is a temporary fix to disable a program or service at startup.
- Answer: True
- 2. To launch the Services console, type \_\_\_\_\_\_ in the Vista Start Search box.
- Answer: services.msc
- 3. True or False: A snap-in is a single window that contains one or more administrative tools, such as Device Manager or Disk Management.
- Answer: False
- 4. True or False: Windows Reliability and Performance Monitor collects, records, and displays events.
- Answer: True
- 5. The \_\_\_\_\_\_ is a database designed with a hierarchical database that contains configuration information for Windows, users, software applications, and installed hardware devices.

- 1. True or False: MSconfig is a temporary fix to disable a program or service at startup.
- Answer: True
- 2. To launch the Services console, type \_\_\_\_\_\_ in the Vista Start Search box.
- Answer: services.msc
- 3. True or False: A snap-in is a single window that contains one or more administrative tools, such as Device Manager or Disk Management.
- Answer: False
- 4. True or False: Windows Reliability and Performance Monitor collects, records, and displays events.
- Answer: True
- 5. The \_\_\_\_\_\_ is a database designed with a hierarchical database that contains configuration information for Windows, users, software applications, and installed hardware devices.
- Answer: registry

- 1. True or False: MSconfig is a temporary fix to disable a program or service at startup.
- Answer: True
- 2. To launch the Services console, type \_\_\_\_\_\_ in the Vista Start Search box.
- Answer: services.msc
- 3. True or False: A snap-in is a single window that contains one or more administrative tools, such as Device Manager or Disk Management.
- Answer: False
- 4. True or False: Windows Reliability and Performance Monitor collects, records, and displays events.
- Answer: True
- 5. The \_\_\_\_\_\_ is a database designed with a hierarchical database that contains configuration information for Windows, users, software applications, and installed hardware devices.
- Answer: registry
- •

### Improving Windows Performance

- Assuming Windows is starting with no errors
  - Use 11 step-by-step procedures
    - Search for problems affecting performance
    - Clean up Windows startup process
- Trouble starting windows
  - Address those errors first before addressing performance
    - See Chapters 15 and 16

- Step 1: Perform routine maintenance
  - Verify critical Windows settings
  - Clean up and defrag hard drive
  - Check hard drive for errors
  - Disable and remove unwanted startup programs
  - Back up data
- Step 2: Check if hardware support the OS
  - Vista Windows Experience Index
  - Vista Upgrade Advisor: checks compatibility
  - Run System Information Utility (msinfo32.exe)

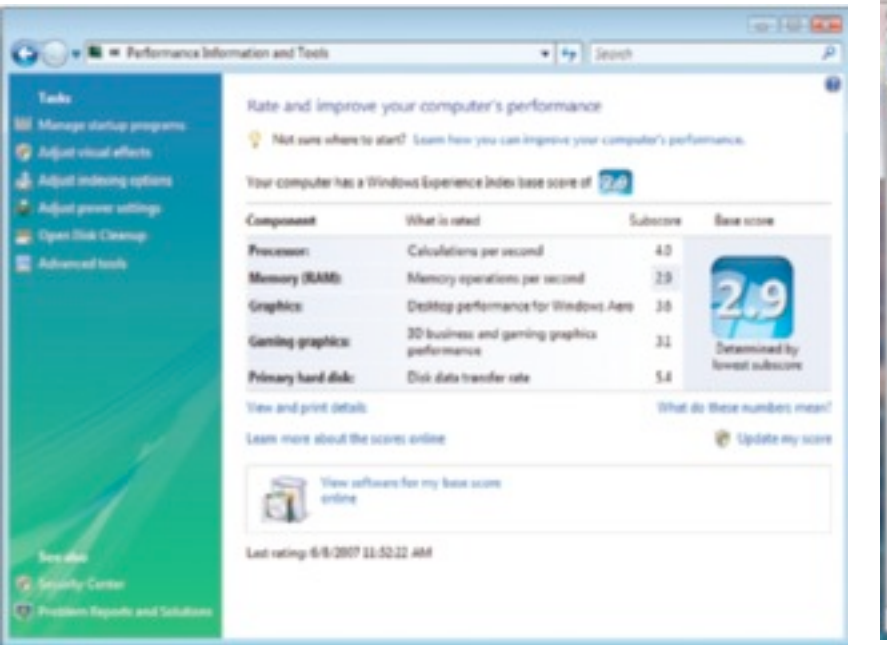

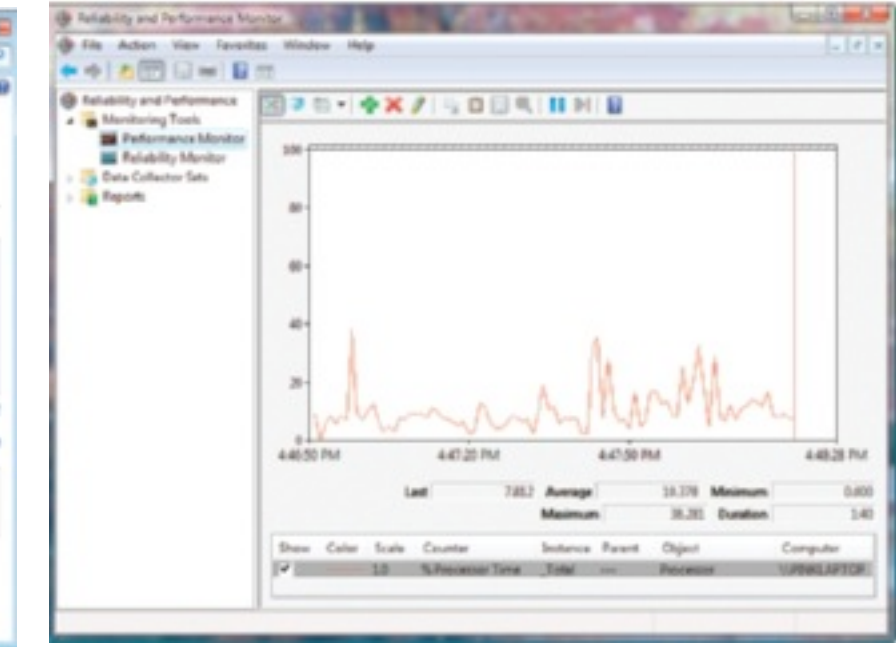

**Figure 14-41** Use the Windows Experience Index to get a snapshot of a computer's performance and identify potential bottlenecks Courtesy: Course Technology/Cengage Learning **Figure 14-43** The Performance monitor tracking CPU performance Courtesy: Course Technology/Cengage Learning

- Step 3: Check for performance warnings
  - View warnings in Windows Experience Index window
    - Advanced tools
  - Clicking an issue
    - Displays dialog box describing the issue
    - Gives suggestions to resolve it
  - Investigate each issue one at a time
  - Tools to assist in troubleshooting are listed in Advanced Tools window

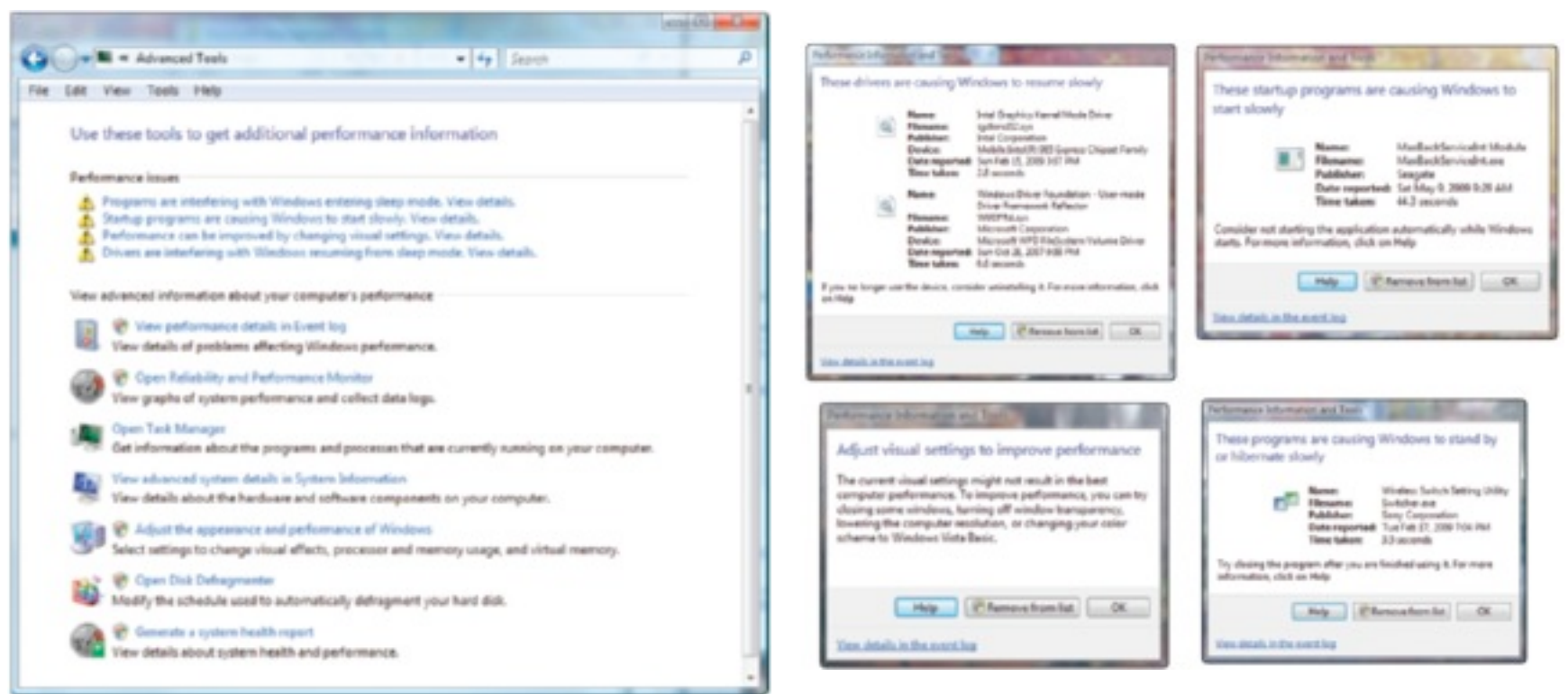

Figure 14-44 Vista provides these warnings and tools to improve Vista performance Courtesy: Course Technology/Cengage Learning

A+ Guide to Managing and Maintaining Your PC, 7e

**Figure 14-45** Windows reports four issues that are affecting performance Courtesy: Course Technology/Cengage Learning

- Step 4: Check the reliability monitor
  - Determine if a problem with hardware or software installation is affecting performance
  - Determine when time problem started

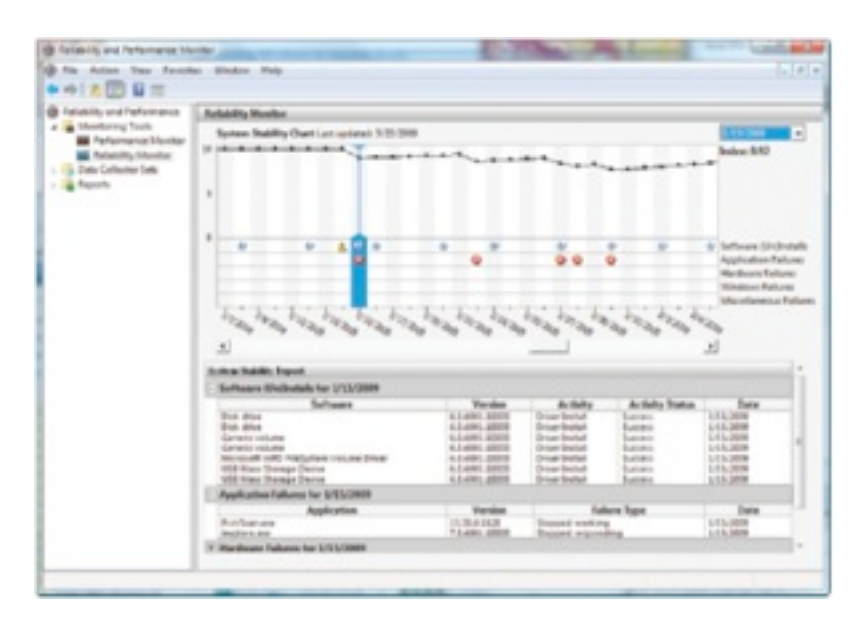

Monitor to search for when a problem began Courtesy: Course Technology/ Cengage Learning

Figure 14-48 Use Reliability

- Step 5: Disable the indexer for Windows search
   May cause problems
- Step 6: Disable the Vista Aero interface
  - Uses memory and computing power
    - May require memory or video card upgrade or leaving interface disabled
- Step 7: Disable the Vista Sidebar
  - Might see slight performance improvement

- Step 8: Plug up any memory leaks
  - Use Reliability and Performance Monitor
    - Click down arrow on the Memory bar
  - Use Task Manager Processes tab
    - Click View and Select Columns
    - Verify Memory Private Working Set, Handles, and Threads columns are checked
    - Watch values over time for increases
  - Solving memory leak
    - Obtain update or patch from program manufacturer's Web site

- Step 9: Consider disabling the Vista UAC box
  - Might slightly improve performance
    - Disabling not recommended
- Step 10: Consider using Vista ReadyBoost
  - Flash drive or secure digital (SD) memory card used to boost hard drive performance
    - Acts as a buffer to speed up access time
  - Best for hard drive less than 7200 RPM
  - Windows automatically tests device qualifications
    - 256 MB to 4 GB, 256 MB free space, 2 MB/sec of throughput

- Step 11: Clean windows startup
  - Verify startup programs kept to a minimum
    - Check startup folders in Windows XP
    - Check Software Explorer in Windows Vista
  - Cleaning Windows startup
    - Use Safe Mode and MSconfig to find out more about the problem
    - Disable or uninstall programs causing problems

- Step 11: Clean windows startup (cont'd.)
  - Observe performance in Safe Mode
    - Improvement indicates nonessential program issue
    - Time a normal startup and a Safe Mode boot
    - Significant difference: reduce Windows startup to essentials
    - No improvement indicates problem with hardware device, critical driver, or Windows component

- Step 11: Clean Windows startup (cont'd.)
  - Use MSconfig to find startup program affecting performance
    - Recommended strategy: half-again search
  - Disable or uninstall background processes and startup programs
    - Permanently manage a service
    - Use services console or Windows component responsible for the service
    - Investigate service with good search engine
    - Reboot and test

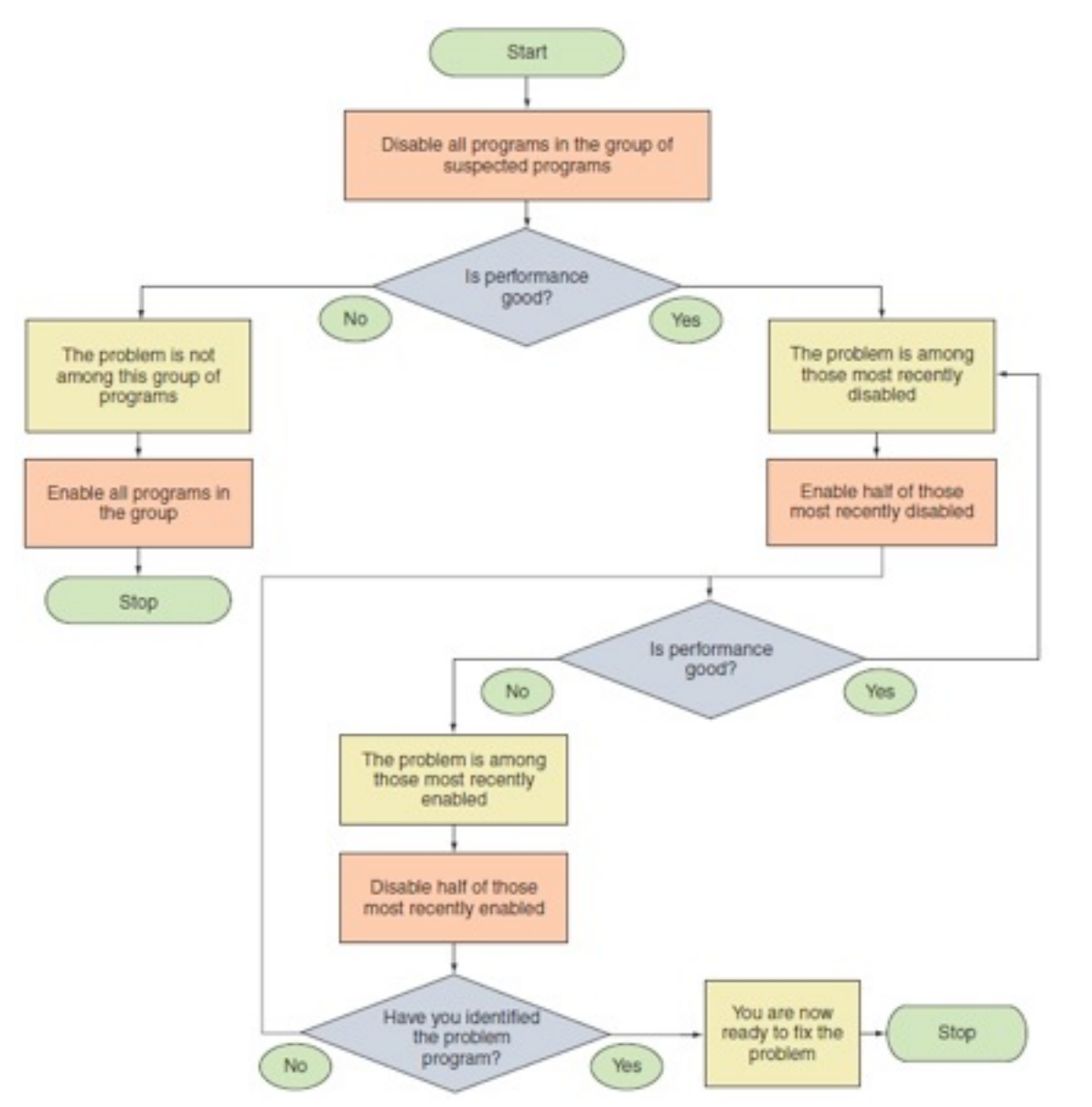

Figure 14-60 Strategy to identify the program(s) causing the problem Courtesy: Course Technology/Cengage Learning

- Step 11: Clean Windows Startup (cont'd.)
  - Check for unwanted scheduled tasks
    - Verify Task Scheduler contents
    - Review details of all scheduled tasks
    - Look for hidden tasks
    - Disable suspect tasks, test, and delete as necessary

### How To Manually Remove Software

- Manually uninstall
  - Programs refusing to uninstall or giving errors when uninstalling
  - Use as a last resort
    - Try program's uninstall routine
    - Manually delete program's files
    - Manually delete registry entries
    - Remove program from All Programs menu
    - Restart PC and watch for errors
    - Fix orphaned entry (as necessary)

- Keys causing an entry to run only once at startup
  - HKLM\Software\Microsoft\Windows\CurrentVersion \RunOnce
  - HKLM\Software\Microsoft\Windows\CurrentVersion
    \RunServiceOnce
  - HKLM\Software\Microsoft\Windows\CurrentVersion \RunServicesOnce
  - HKCU\Software\Microsoft\Windows\CurrentVersion
    \RunOnce

- Group Policy keys affecting startup
  - HKCU\Software\Microsoft\Windows\CurrentVersion
    \Policies\Explorer\Run
  - HKLM\Software\Microsoft\Windows\CurrentVersion
    \Policies\Explorer\Run
- DLL programs key
  - Normal: do not delete unless positive
  - HKLM\Software\Microsoft\Windows\CurrentVersion \ShellServiceObjectDelayLoad

- Keys applying to all users and hold legitimate startup entries
  - Do not delete unless you suspect it to be bad
    - HKLM\Software\Microsoft\Windows\CurrentVersion \Run
    - HKCU\Software\Microsoft\Windows NT\CurrentVersion \Windows
    - HKCU\Software\Microsoft\Windows NT\CurrentVersion \Windows\Run
    - HKCU\Software\Microsoft\Windows\CurrentVersion \Run

- Entries pertaining to background services
  - HKLM\Software\Microsoft\Windows\CurrentVersion
    \RunService
  - HKLM\Software\Microsoft\Windows\CurrentVersion
    \RunServices
- Key containing value named BootExecute
  - Normally set to autochk
    - Causes system to run a type of Chkdsk program
  - HKLM\System\CurrentControlSet\Control\Session
    Manager
- Several others cause various problems at startup

### Monitor the Startup Process

- Third-party tools monitoring startup changes
  - WinPatrol by BillP Studios (free)
    - Runs in background
    - Monitors registry changes, startup processes, IE settings, and system files
  - Antivirus software

| WinPetr   | ol New Program Alert                                                                                                |                      |             | 8               |
|-----------|----------------------------------------------------------------------------------------------------|----------------------|-------------|-----------------|
|           | A new outo Stortup Program has been detected.<br>This program will run each time you login or restart your machine. |                      |             |                 |
|           | Press YES if this progra                                                                                            | um is expected and a | cceptable.  | Pr.             |
| ۲         | Adobe Update Mana                                                                                                   | iger                 |             |                 |
| C.Pro     | gram Files\Adobe\Acrobe                                                                                             | st 7.8%crobst/Adobe  | UpdateManag | er.exe AcStd7_0 |
| Adobe 5)  | vitems incorporated                                                                                                 | Version              | 3.0         |                 |
| PLUS Into |                                                                                                    |                      | Vec         | No              |

A+ Guide to Managing and Maintaining Your PC, 7e

**Figure 14-72** WinPatrol by BillP Studios alerts you when the startup process is about to be altered Courtesy: Course Technology/ Cengage Learning

A+ Guide to Managing and Maintaining Your PC, 7e

Thursday, 10 October 2013
• 1. \_\_\_\_\_, under Windows Vista, is a summary index designed to measure the overall performance of a system.

- 1. \_\_\_\_\_, under Windows Vista, is a summary index designed to measure the overall performance of a system.
- Answer: Windows Experience Index

- 1. \_\_\_\_\_, under Windows Vista, is a summary index designed to measure the overall performance of a system.
- Answer: Windows Experience Index
- 2. To make sure all hardware or software installed on the system is compatible with Windows Vista, use the \_\_\_\_\_.

- 1. \_\_\_\_\_, under Windows Vista, is a summary index designed to measure the overall performance of a system.
- Answer: Windows Experience Index
- 2. To make sure all hardware or software installed on the system is compatible with Windows Vista, use the \_\_\_\_\_.
- Answer: Vista Upgrade Advisor

- 1. \_\_\_\_\_, under Windows Vista, is a summary index designed to measure the overall performance of a system.
- Answer: Windows Experience Index
- 2. To make sure all hardware or software installed on the system is compatible with Windows Vista, use the \_\_\_\_\_\_.
- Answer: Vista Upgrade Advisor
- 3. Windows Vista \_\_\_\_\_\_ uses a flash drive or secure digital (SD) memory card to boost hard drive performance.

- 1. \_\_\_\_\_, under Windows Vista, is a summary index designed to measure the overall performance of a system.
- Answer: Windows Experience Index
- 2. To make sure all hardware or software installed on the system is compatible with Windows Vista, use the \_\_\_\_\_.
- Answer: Vista Upgrade Advisor
- 3. Windows Vista \_\_\_\_\_ uses a flash drive or secure digital (SD) memory card to boost hard drive performance.
- Answer: ReadyBoost

- 1. \_\_\_\_\_, under Windows Vista, is a summary index designed to measure the overall performance of a system.
- Answer: Windows Experience Index
- 2. To make sure all hardware or software installed on the system is compatible with Windows Vista, use the \_\_\_\_\_\_.
- Answer: Vista Upgrade Advisor
- 3. Windows Vista \_\_\_\_\_\_ uses a flash drive or secure digital (SD) memory card to boost hard drive performance.
- Answer: ReadyBoost
- 4. True or False: To boot the system in Safe Mode; press F6 while Windows is loading.

- 1. \_\_\_\_\_, under Windows Vista, is a summary index designed to measure the overall performance of a system.
- Answer: Windows Experience Index
- 2. To make sure all hardware or software installed on the system is compatible with Windows Vista, use the \_\_\_\_\_\_.
- Answer: Vista Upgrade Advisor
- 3. Windows Vista \_\_\_\_\_\_ uses a flash drive or secure digital (SD) memory card to boost hard drive performance.
- Answer: ReadyBoost
- 4. True or False: To boot the system in Safe Mode; press F6 while Windows is loading.
- Answer: False

- 1. \_\_\_\_\_, under Windows Vista, is a summary index designed to measure the overall performance of a system.
- Answer: Windows Experience Index
- 2. To make sure all hardware or software installed on the system is compatible with Windows Vista, use the \_\_\_\_\_\_.
- Answer: Vista Upgrade Advisor
- 3. Windows Vista \_\_\_\_\_ uses a flash drive or secure digital (SD) memory card to boost hard drive performance.
- Answer: ReadyBoost
- 4. True or False: To boot the system in Safe Mode; press F6 while Windows is loading.
- Answer: False
- 5. True or False: The Services console may be used to permanently remove startup entries from startup.

- 1. \_\_\_\_\_, under Windows Vista, is a summary index designed to measure the overall performance of a system.
- Answer: Windows Experience Index
- 2. To make sure all hardware or software installed on the system is compatible with Windows Vista, use the \_\_\_\_\_\_.
- Answer: Vista Upgrade Advisor
- 3. Windows Vista \_\_\_\_\_ uses a flash drive or secure digital (SD) memory card to boost hard drive performance.
- Answer: ReadyBoost
- 4. True or False: To boot the system in Safe Mode; press F6 while Windows is loading.
- Answer: False
- 5. True or False: The Services console may be used to permanently remove startup entries from startup.
- Answer: True

## Summary

- Tools to optimize Windows
  - Task Manager
  - System Configuration Utility (MSconfig)
  - Services console
  - Computer Management console
  - Microsoft Management Console (MMC)
  - Event Viewer
  - Reliability and Performance Monitor
- Registry is organized into five treelike structures

   Registry Editor

# Summary (cont'd.)

- To troubleshoot a sluggish Windows system
   Follow 11 steps
- Manually remove software
  - Try program's uninstall routine
  - Manually delete the program's files
  - Manually delete registry entries
  - Remove the program from All Programs menu
  - Restart PC and watch for errors
  - Fix orphaned entry (as necessary)
- Use third-party tools monitoring startup changes